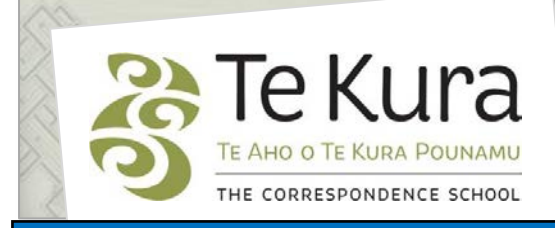

# Te Kura Enrolment System -TES

# User Guide for Schools and Dual Providers

# Part 4: How to cancel enrolments, subjects or applications

# Contents

| Part    | Subject |                                                                                |   |  |  |
|---------|---------|--------------------------------------------------------------------------------|---|--|--|
| Part 4. | Hov     | How to cancel enrolments, subjects or applications                             |   |  |  |
|         | 4.1     | Cancellation request options                                                   | 2 |  |  |
|         | 4.2     | How to cancel an enrolment of one student and cancellation of their subject(s) | 3 |  |  |
|         | 4.3     | How to request cancellation of multiple enrolments                             | 3 |  |  |
|         | 4.4     | How to request cancellation of a subject for one student                       | 5 |  |  |
|         | 4.5     | How to request cancellation of subjects for multiple students                  | 5 |  |  |

### 4.1 Cancellation request options

To request withdrawal of a student click on '**Cancellations**'. -The following options are displayed:

• **Cancel Enrolment** – use to cancel the entire enrolment of **one or multiple students** (ie cancel the student from all registered subjects)

**Please note:** it is important to use this option when requesting to cancel **all** current Te Kura subjects of a student. **Do not cancel all subjects of a student by using 'Cancel Subject'** 

- **Cancel Subject** to cancel specific subjects, leaving other subjects as current and active registrations.i.e. the student remains enrolled with us in some subjects.
- Cancel Application to cancel a previously submitted application, prior to registration (ie status is blank, not yet admitted).

**Please note**: Only use this option to cancel the entire application, not individual subjects on an application.

If you are just seeking to change some subjects in the submitted application, please contact Enrolment Services and they will make the changes, if the application has not yet been processed.

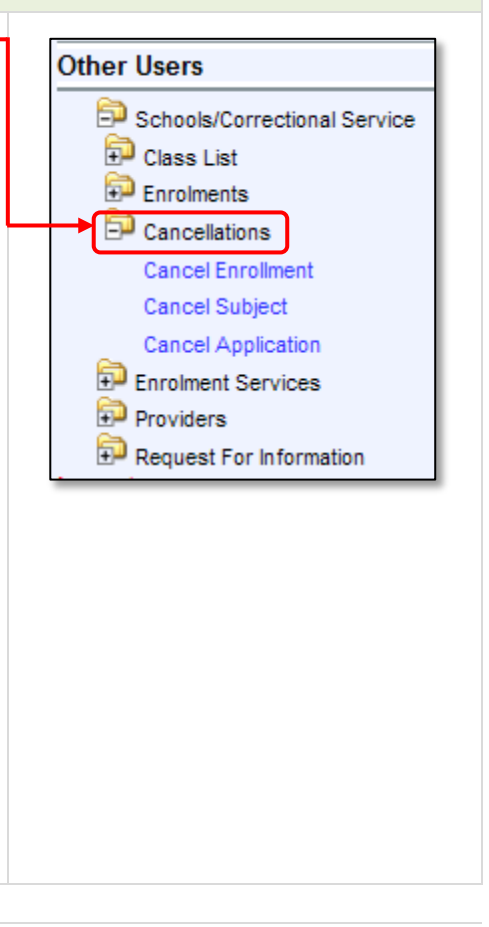

#### 4.2 How to cancel an enrolment of one student and cancellation of their subject(s)

**Step 1.** Select '**Cancel Enrolment**' and Cancel Enrolment screen will display with the following search criteria:

|                                        | Cancel Enrollment                                                                                                    |                                   |  |  |  |
|----------------------------------------|----------------------------------------------------------------------------------------------------|-----------------------------------|--|--|--|
|                                        | Person Number: 84236<br>Name: Aimee Lewis<br>School: Te Aho o Te Kura Pounamu                                                                                                    |                                   |  |  |  |
|                                        | Note: Complete one or more of the fields below and click 'Search<br>The Cancellation Date and Reason will be used as defaults on re<br>All fields indicated with a * must be completed. |                                   |  |  |  |
| Step 2. Enter the Academic Year.       | Academic Year :                                                                                                    | 2013 🔽 *                          |  |  |  |
| Enter <b>only one</b> of the           | Offering Type :                                                                                                    |                                   |  |  |  |
| following                              | Student Type :                                                                                                    | No Data Available Yet 💟           |  |  |  |
| lonowing.                              | Qualification :                                                                                                    |                                   |  |  |  |
| Te Kura student ID number              | Student Number :                                                                                                    | 213060248                         |  |  |  |
| or                                     | NS Number :                                                                                                    |                                   |  |  |  |
| NSN number                             | Surname :                                                                                                    |                                   |  |  |  |
|                                        | Name :                                                                                                    |                                   |  |  |  |
| Step 3. Enter the Cancellation Date.   | Cancellation Date :                                                                                                    | 13-MAY-2013                       |  |  |  |
| Step 4. Enter the Cancellation Reason. | Cancellation Reason :                                                                                                    | A - Transfer-another school in NZ |  |  |  |
| Do not enter any other information.    |                                                                                                    | Search Clear Form                 |  |  |  |
| Step 5. Click Search.                  |                                                                                                    |                                   |  |  |  |

**Result:** The 'Maintain Student's Enrolment Cancellation Requests' screen appears showing details of the student whose ID number was entered. Tick the box and save changes.

#### 4.3 How to to request cancellation of multiple enrolments

Using the 'Cancel Enrolment' screen above:

- Step 1. Enter the Academic Year.
- Step 2. Enter the Cancellation Date.
- Step 3. Enter the Cancellation Reason.
- Step 4. Do not enter any other information.
- Step 5. Click Search.

Continued on next page

### 4.3 How to request cancellation of multiple enrolments continued

**Result:** The 'Maintain Student's Enrolment Cancellation Requests' screen appears (below) showing all of your currently registered students.

|                                      | in Student's Enroim                                                   | ent Cancellation Requests                                                                  |                                     |           |                                          |                      |                   |               |             |
|--------------------------------------|-----------------------------------------------------------------------|--------------------------------------------------------------------------------------------|-------------------------------------|-----------|------------------------------------------|----------------------|-------------------|---------------|-------------|
| Person Nu<br>Name: Air<br>School: Te | umber: 81482<br>mee Lewis<br>e Aho o Te Kura Pounamu                  |                                                                                            |                                     |           |                                          |                      |                   |               |             |
| Academic                             | 2011 2011                                                             |                                                                                            |                                     |           |                                          |                      |                   |               |             |
| lote: Selec<br>The Cancel            | ct/Deselect records to create/re<br>I Date and Reason will default fr | evoke Cancellation Request and click on 'Sav<br>rom Search criteria, but may be changed on | ve Changes'.<br>individual records. |           |                                          |                      |                   |               |             |
| Cancel                               | Cancel                                                                | Cancel                                                                                     | 14                                  | Student   |                                          |                      | Block Off.        |               | -           |
|                                      | Date                                                                  | Reason                                                                                     |                                     | Number    | Name and Surname                         | Туре                 | e Code Type Teacl | ner Ext I     | mail        |
|                                      | Qualification                                                         | n : Y11-13 - Years 11 - 13                                                                 |                                     | 211553073 | Mere Te Awhi Tau Tau                     | 87                   | 1 C               |               |             |
|                                      |                                                                       | <b>v</b>                                                                                   |                                     | 212001590 | Rebecca Robinson                         | 15                   | 1 F               |               | _           |
|                                      | Qualification                                                         | n : Y7-10 - Years 7 - 10                                                                   |                                     |           |                                          |                      |                   |               |             |
|                                      | Save Changes C                                                        | lear Form New Search                                                                       |                                     |           |                                          |                      |                   |               |             |
|                                      | Gave Changes                                                          | New Search                                                                                 |                                     |           |                                          |                      |                   |               |             |
|                                      |                                                                       |                                                                                            |                                     |           |                                          |                      |                   |               |             |
| _                                    |                                                                       |                                                                                            |                                     |           |                                          |                      |                   |               |             |
| ep 6                                 | . Check the st                                                        | tudent details are co                                                                      | orrect and                          | Cancel    | Cancel                                   |                      | Cancel            |               |             |
|                                      | then <b>tick the</b>                                                  | e box(es) for the stu                                                                      | idents you                          |           | Date                                     |                      | Reason            |               |             |
|                                      | wish to cano                                                          | .el. ——                                                                                    |                                     |           | -                                        |                      | -                 |               |             |
|                                      |                                                                       |                                                                                            |                                     |           | 14 A A A A A A A A A A A A A A A A A A A | Qualification        | on: Y11-13 - 1    | rears 11 - 13 | 3           |
| on 7                                 | Enter a cano                                                          | al data in the forma                                                                       |                                     |           |                                          |                      | -                 |               |             |
| ch v                                 |                                                                       |                                                                                            |                                     | _         |                                          | Qualificatio         | on : Y7-10 - Ye   | ears 7 - 10   |             |
|                                      |                                                                       |                                                                                            |                                     | _         |                                          | COMPANY AND A DOWN   |                   |               |             |
|                                      | MON-YYYY.                                                             |                                                                                            |                                     |           |                                          |                      |                   |               | _           |
| en 8                                 | MON-YYYY.                                                             | ason for cancelling                                                                        |                                     |           | Save Chang                               | es (                 | Clear Form        | New Se        | arch        |
| ep 8                                 | MON-YYYY.<br>• Enter the Re                                           | eason for cancelling.                                                                      |                                     | _         | Save Chang                               | jes (                | Clear Form        | New Se        | arch        |
| ер 8<br>ер 9                         | MON-YYYY.<br>Enter the Re<br>Click 'Save C                            | eason for cancelling:<br>hanges'.                                                          |                                     |           | Save Chang                               | jes (                | Clear Form        | New Se        | arch        |
| tep 8<br>tep 9                       | MON-YYYY.<br>Enter the Re<br>Click 'Save C                            | eason for cancelling:<br>Changes'.                                                         |                                     |           | Save Chang                               | es (                 | Clear Form        | New Se        | arch        |
| ep 8<br>ep 9                         | MON-YYYY.<br>Enter the Re<br>Click 'Save C                            | eason for cancelling:<br>Changes'.                                                         | ng you tha                          |           | Save Chang                               | es leer              | Clear Form        | New Se        | arch        |
| ep 8<br>ep 9<br>ep 1                 | MON-YYYY.<br>Enter the Re<br>Click 'Save C.<br>A messag               | eason for cancelling<br>Changes'<br>ge will appear advisi                                  | ng you tha                          | at your c | Save Chang                               | nas beer             | Clear Form        | New Se        | arch        |
| сер 8<br>сер 9<br>сер 1              | MON-YYYY.<br>Enter the Re<br>Click 'Save C<br>. A messag              | eason for cancelling<br>Changes'<br>ge will appear advisi                                  | ng you tha                          | at your c | Save Chang                               | nas beer             | Clear Form        | New Se        | arch<br>N). |
| :ep 8<br>:ep 9<br>:ep 1              | MON-YYYY.<br>Enter the Re<br>Click 'Save C.<br>O. A messag            | eason for cancelling<br>Changes'<br>ge will appear advisi                                  | ng you tha                          | at your o | Save Chang<br>cancellation h             | nas beer             | Clear Form        | New Se        | arch<br>N). |
| tep 8<br>tep 9<br>tep 1              | MON-YYYY.<br>Enter the Re<br>Click 'Save C.<br>O. A messag            | eason for cancelling:<br>changes'<br>ge will appear advisi                                 | ng you tha                          | at your o | Save Chang                               | nas beer<br>opment.c | Clear Form        | New Se        | Arch        |
| tep 8<br>tep 9<br>tep 1              | MON-YYYY.<br>Enter the Re<br>Click 'Save C.<br>O. A messag            | eason for cancelling:<br>hanges'<br>ge will appear advisi                                  | ng you tha                          | at your c | Save Chang                               | nas beer<br>opment.c | Clear Form        | New Se        | w).         |
| tep 8<br>tep 9<br>tep 1              | MON-YYYY.<br>Enter the Re<br>Click 'Save C.<br>O. A messag            | eason for cancelling:<br>hanges'<br>ge will appear advisi                                  | ng you tha                          | at your o | Save Chang                               | nas beer<br>opment.c | Clear Form        | New Se        | w).         |
| tep 8<br>tep 9<br>tep 1              | MON-YYYY.<br>Enter the Re<br>Click 'Save C.<br>O. A messag            | eason for cancelling:<br>Changes'.<br>ge will appear advisi                                | ng you tha                          | at your c | Save Chang                               | nas beer<br>opment.c | Clear Form        | New Se        | w).         |

| 4.4 Ho  | ow to                                              | request can                                                                                                    | cellation of a s                       | subject fo                           | or one st                 | udent                         |                             |           |               |
|---------|----------------------------------------------------|----------------------------------------------------------------------------------------------------|----------------------------------------|--------------------------------------|---------------------------|-------------------------------|-----------------------------|-----------|---------------|
| Step 1. | Select                                             | 'Cancel Subject                                                                                                    | and follow the sa                      | ime steps 1                          | – 6 above,                | as for 'Canc                  | el an Enro                  | Iment     | ,<br>         |
|         | <b>Result</b><br>showii                            | : The ' <b>Maintain</b><br>ng only the mai                                                                                                    | Student's Subject                      | Cancellation                         | on Requests<br>udent whos | s' screen app<br>e ID was ent | bears (exa<br>tered.        | mple b    | pelow)        |
|         | Mainta<br>Person I<br>Name: (<br>School:<br>Academ | Ain Student's Subjectives Subjectives Student's Subjectives Strength School Mountainview High School School | ate/revoke Cancellation Request an     | i <b>sts</b><br>d click on 'Save Che | inges'.                   |                               |                             |           |               |
|         | Cancel                                             | Cancel                                                                                                    | Cancel                                 | e changed on indivi                  | Student                   |                               |                             | Block Off |               |
|         | Cancer                                             | Date                                                                                                    | Reason                                 |                                      | Number                    | Name and Surnam               | e Type                      | Code Type | e Teacher     |
|         |                                                    |                                                                                                    |                                        | -                                    | 12345678                  | James Bond                    | 50                          | 1 A       | Joyce Bostock |
|         |                                                    | Subject                                                                                                    | JP000 - Japanese CL 1-5                |                                      |                           |                               |                             |           |               |
|         | 10                                                 |                                                                                                    |                                        | -                                    | 12345678                  | James Bond                    | 50                          | 1 A       | Jovce Bostock |
|         | _                                                  | Subject                                                                                                    | MP100 - Music NCEA level 1             | Press,                               |                           |                               |                             |           | ,             |
|         | Note:                                              | Save Changes Clear<br>When the ma<br>subject are als                                                                                                    | in subject is cancell<br>co cancelled. | ed, any ass                          | ociated mo                | dules and st                  | andards fo                  | or the    | main          |
|         |                                                    |                                                                                                    |                                        | Cancel                               | Cancel<br>Date            | Can                           | cel<br>son                  |           |               |
| Step 2. | Tick th                                            | e box for the st                                                                                                    | udent's <b>Main</b>                    | 173                                  |                           |                               |                             |           |               |
|         | Subjec                                             | <b>t</b> you wish to c                                                                                                    | ancel.                                 |                                      |                           | Subject : JP00                | 00 - Japanese               | CL 1-5    | .10:55        |
| Step 3. | Enter a<br>DD-M                                    | a <b>Cancel Date</b> ir<br>ON-YYYY.                                                                                                    | the format                             | <b>~</b>                             | 19-MAR-2013               | Subject : MP1                 | Jser Error<br>00 - Music NC | EA level  | 1             |
| Step 4. | Entera                                             | a Cancel Reaso                                                                                                    | <b>1</b> .                             |                                      | Save Chang                | es Clear Form                 | n New Se                    | arch      |               |

- Step 5. Click 'Save Changes'. -
- Step 6. A message will appear advising you that your cancellation has been successful. Click **OK**.

# 4.5 How to request cancellation of subjects for multiple students

Using the '**Cancel Subjects'** screen, follow the same steps as above for 'How to request withdrawal of multiple enrolments'.

- **Step 1.** On the '**Maintain Student's Subject Cancellation Requests**' screen, tick the boxes beside the subjects to be cancelled for each student.
- Step 2. Check other details for each student are correct and click 'Save Changes'.

**Please Note:** 

• Cancellation requests are processed daily by Enrolment Services. When subject cancellation

Continued on next page

The page at smsdevelopment.correspondence.

Cancellation request changes completed!

OK

#### 4.5 How to cancel a Subject for multiple students continued

requests are processed, the subject cancellation date and reason selected appears alongside the student on their '**Subjects of a Student'** screen. When enrolment cancellation requests are processed they appear against those students on the '**Registered students**' screen and on the Subjects of a Student screen for each student, all subjects will show as cancelled.

- If you submitted a cancellation request and it does not later appear on those screens please contact Enrolment Services giving them the details.
- If "User Error" is listed as the cancellation reason and you have not made the cancellation, contact Enrolment Services.